## MIPAR 体験版インストール手順(Windows 版)

画像解析ソフトウェア MIPAR の体験版をお申込みいただき有難うございます。

## インストールプログラムの準備

下記のダウンロードページを開きます。 https://www.lightstone.co.jp/mipar/learning.html#10

※Windows 版を選択して、インストールプログラム MIPAR\_vXXXX\_Installer\_Win.zip をダウンロードして下さい。 (XXXX はバージョン名)

## インストールプログラムの実行

ダウンロードした **Zip ファイルを右クリックして、一度必ずフォルダに展開**してから インストールプログラムをダブルクリックして実行してください。

最初に、右の Agreement ダイアログが 開きますので、「I accept the agreement」 を選択して、「Next」をクリックします。

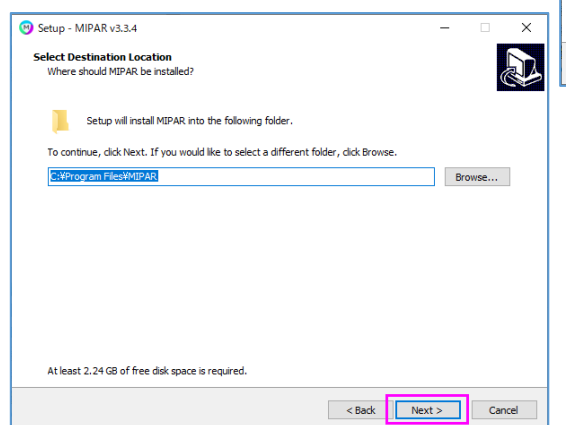

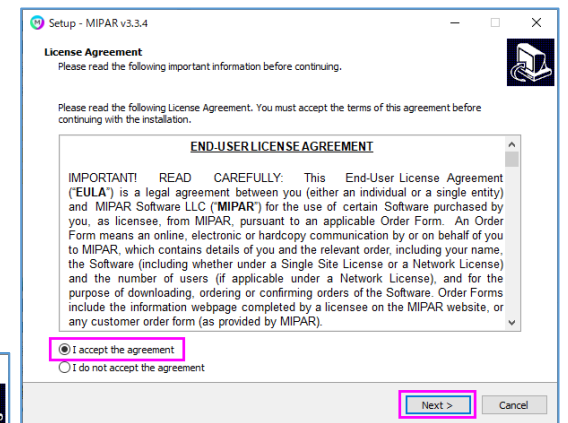

展開先のフォルダパスを指定して、 「Next」をクリックします。

※保存先の変更はなるべく 行わないでください。

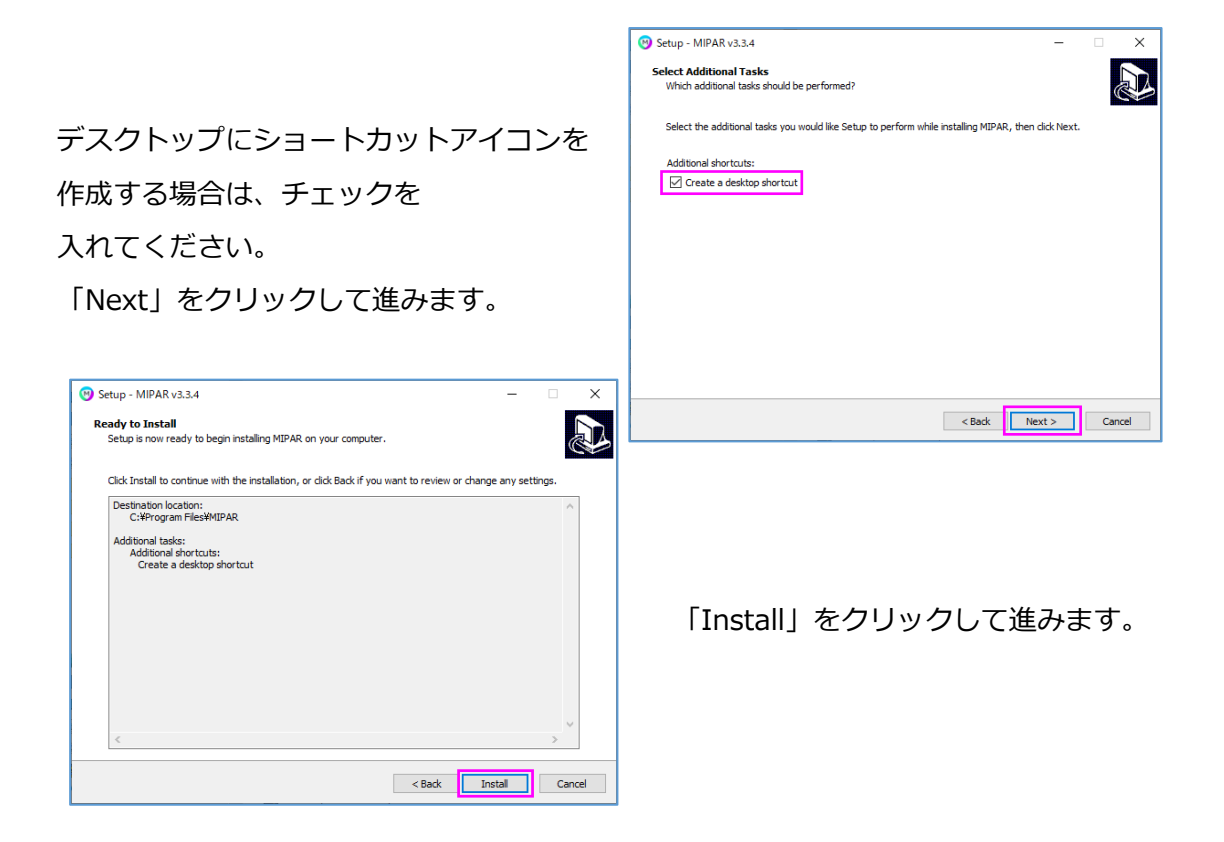

インストールの完了まで数分かかります。「Finish」が表示されるまで、お待ちください。

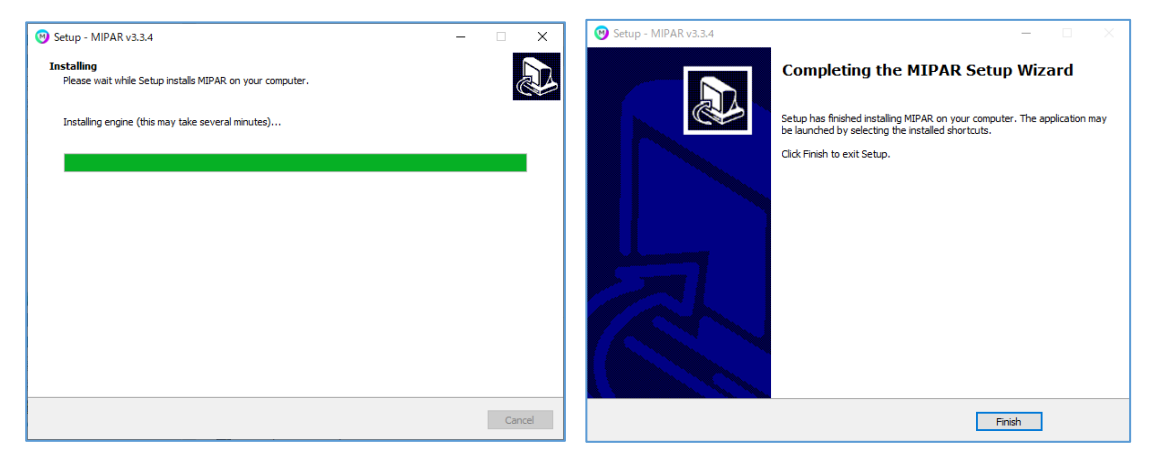

「Finish」をクリックして頂きましたら、インストールは完了です。

MIPAR を起動して頂くと、Active License の画面が開きますので、「Trial」を選択し、 「Offline Activation」で体験版ライセンスキーを入力してアクティベーションを実行し てください。

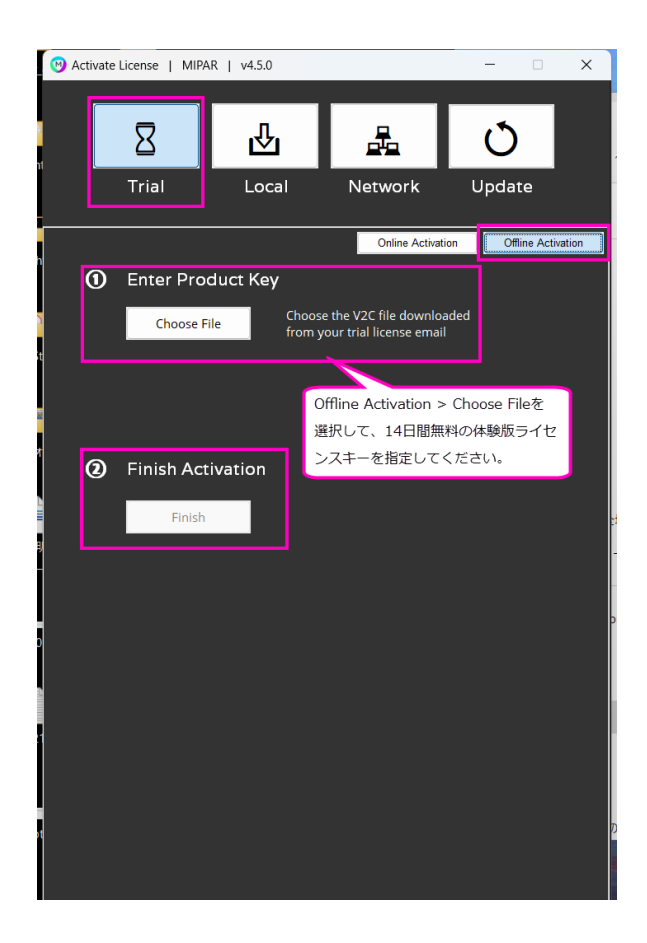

※一度 MIPAR をご利用頂いた PC では、2回目の体験版はご利用頂けませんので、 何卒ご了承願います。

ご不明な点がございましたら、恐れ入りますが下記までお知らせください。

株式会社ライトストーン MIPAR テクニカルサポート E メール: tech@lightstone.co.jp Tel: 03-3864-5212 (平日: 9 時~18 時)